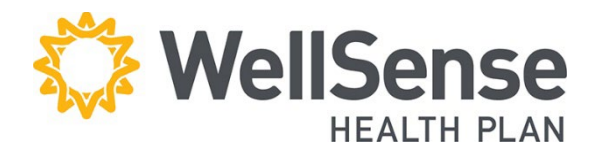

# Provider Portal

## Manage Member Information User Guide

The Manage Member Information tool allows you to update various member data online. Options include changing the member's PCP, request to transfer member's care to another primary care practice, and change member demographic information. The PCP change request is available to providers registered for primary care with the Plan. We recommend conducting a member eligibility search for the date of service **prior** to submitting your request.

### Table of Contents

| Locate Patient to Update their Information | 2 |
|--------------------------------------------|---|
| Request Member Address Update              | 2 |
| Request PCP Change for Member              | 4 |
| Request to Transfer Member's Care          | 5 |

## Locate Patient to Update their Information

- 1. Under the **Patient Management** tab select **Search Patients.**
- Search for the Member by writing in their Last Name, Member ID or Medicaid ID in the Patient Search Field.
- Locate and choose the correct member from the list by matching: Name, DOB, Member ID and Address. Click Select to add member to your list.

\* If the patient does not appear in the Current Patient drop-down, click **Search Patients** to locate the correct person and add them to your list.

| MC                  |                                                                   |                                                                                                    | ire now WellSense Health Plan. Please know          | ow that whenever you see RMC H          |
|---------------------|-------------------------------------------------------------------|----------------------------------------------------------------------------------------------------|-----------------------------------------------------|-----------------------------------------|
| Ca                  | Current Pati                                                      | ent 🗸                                                                                                    | for your patience as we update our syste            | ms.                                     |
| -                   | Search Patie                                                      | nts 1                                                                                                    |                                                     |                                         |
| Patie               | ent Manage                                                        | ment∨ Of                                                                                                    | fice Management ~ Adminis                           | stration $\vee$                         |
| BMC Hea             | althNet Plan recent                                               | lv rebranded! We are or                                                                                                    | w WellSense Health Plan. Please know that whenew    | er vou see BMC HealthNet Plan listed on |
| n memb              | per ID cards, it really                                           | means WellSense. Tha                                                                                                    | ank you for your patience as we update our systems. | · · · · · · · · · · · · · · · · · · ·   |
|                     |                                                                   |                                                                                                    |                                                     |                                         |
|                     |                                                                   |                                                                                                    |                                                     |                                         |
| Dat                 | tiont C                                                           | oarch                                                                                                    |                                                     |                                         |
| Pat                 | tient S                                                           | earch                                                                                                    |                                                     |                                         |
| Pat                 | tient S                                                           | earch                                                                                                    |                                                     |                                         |
| Pat                 | tient S                                                           | earch                                                                                                    |                                                     |                                         |
| Pat                 | t Patient Search                                                  | earch                                                                                                    |                                                     |                                         |
| Pat                 | tient S                                                           | earch                                                                                                    |                                                     |                                         |
| Pat                 | tient S                                                           | earch                                                                                                    | Member ID O Medicaid ID                             |                                         |
| Pat                 | t Patient Search                                                  | • Last Name •                                                                                                    | Member ID O Medicaid ID                             |                                         |
| Pat<br>conduct      | t Patient Search<br>Patient                                       | Last Name                                                                                                    | Member ID O Medicaid ID                             |                                         |
| Pat                 | t Patient Search<br>Patient                                       | Last Name      In Last Name      In Last Name      In Last Name      In Last Name                                                                                                    | Member ID O Medicaid ID<br>(55555)                  |                                         |
| Pat                 | t Patient Search<br>Patient                                       | Last Name      ID Example - HP55                                                                                                    | Member ID O Medicaid ID                             |                                         |
| Pat                 | t Patient Search<br>Patient<br>PCP                                | Last Name      Image: All Providers                                                                                                    | Member ID O Medicaid ID                             |                                         |
| onduc<br>2          | t Patient Search<br>Patient                                       | earch<br>Last Name  Last Name  Last | Member ID O Medicaid ID<br>(1995)                   |                                         |
| Pat<br>conduct      | t Patient Search<br>Patient                                       | earch C Last Name  C Last Name    | Member ID O Medicaid ID<br>(\$5555)                 |                                         |
| Pat<br>Conduct<br>2 | t Patient Search<br>Patient<br>PCP                                | C Last Name C M<br>(ID Example - HP55<br>All Providers                                                                                                    | Member ID O Medicaid ID<br>\$55555)                 |                                         |
| Pat<br>Conduc<br>2  | t Patient Search<br>Patient<br>PCP<br>Filters                     | earch Last Name  Last Name  Last    | Member ID O Medicaid ID<br>\$55555)                 |                                         |
| Pat<br>Conduct<br>2 | t Patient Search<br>Patient<br>PCP<br>Filters<br>As of            | earch Last Name  Last Name  Last    | Member ID O Medicaid ID<br>555555)                  | Birth Date                              |
| Pat<br>conduct<br>2 | t Patient Search<br>Patient<br>Patient<br>PCP<br>Filters<br>As of | earch Last Name  Last Name  Last    | Member ID O Medicaid ID<br>\$555555<br>V            | Birth Date (MM/DD/YYYY)                 |

#### **Eligibility Search Results**

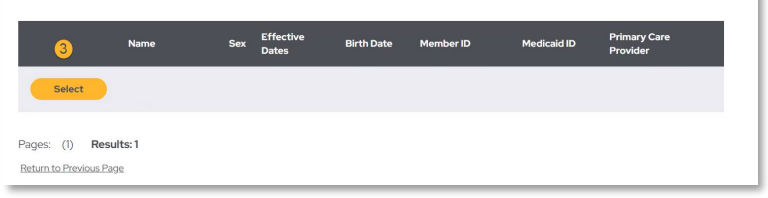

## **Request Member Address Update**

Once you have selected the patient from the search option, confirm the member's demographic information. Review the member's **first and last name, date of birth, gender, complete address, telephone number, email, and current primary care physician.** 

| -<br>HealthNet Plan recently rebranded! V<br>rds, it really means WellSense. Thank y | **            | hat whenever you see BMC HealthNet Plan listed on this website or on member |
|--------------------------------------------------------------------------------------|---------------|-----------------------------------------------------------------------------|
| Member ID                                                                            |               |                                                                             |
| Patient Information                                                                  |               |                                                                             |
| Date of Birth                                                                        | Sex<br>Female | Address                                                                     |
| Phone                                                                                | Emai          |                                                                             |
| РСР                                                                                  |               |                                                                             |
|                                                                                      |               |                                                                             |

A PCP confirmation letter will be mailed out to the member once an update has been completed. Please confirm and/or update the member's address prior to submitting a PCP change.

- 1. Click on **Patient Management**, and then select **Manage Member Information** or
- 2. Select **Search Patients** to locate the member and then select **Manage Member Information.**
- 3. From the **Request Member Address Update** option, select **Update Address.**
- Identify the name of the provider who is submitting this member address update by clicking on Select Provider. Type in the updated information in the available editable fields. Select to either update existing address or add a new address.
- 5. You must attest that the member has requested this address change prior to submitting the request.
- 6. Select **Submit Address Update** to complete the request.

A confirmation notice will appear once the request is completed. Please allow 3-5 business days for the Plan to review the request. **If approved,** the patient's information will be updated as requested. **If we are not able to approve the request,** we will contact you with additional information.

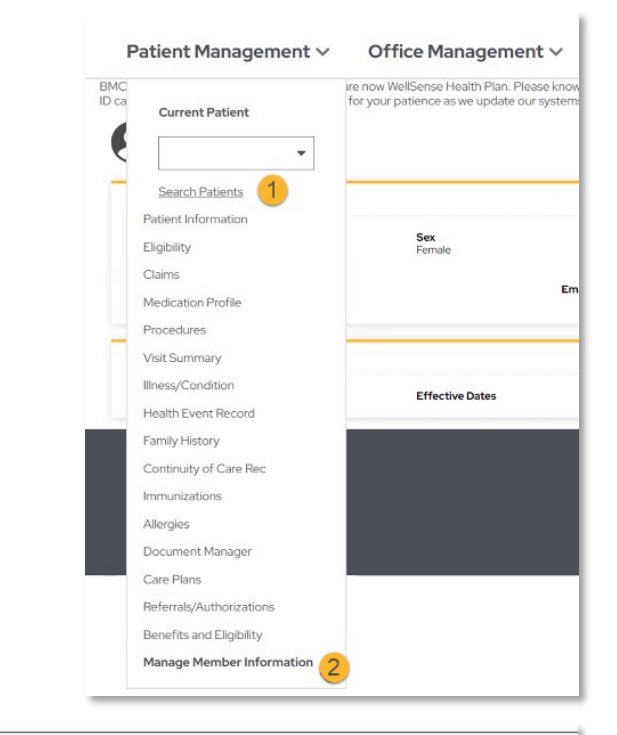

| Request Member Address Update |  |
|-------------------------------|--|
| Update address.               |  |
| UPDATE ADDRESS 3              |  |
|                               |  |

| Member ID<br>Provider ID |                       |                                                 |
|--------------------------|-----------------------|-------------------------------------------------|
| rovider ID               |                       |                                                 |
| IOVIDE ID                |                       |                                                 |
| Select Provider ~ 4      |                       |                                                 |
| arent/Guardian Name      | Member Name           | Member DOB                                      |
|                          |                       |                                                 |
| UPDATE EXISTING ADDRESS  | NEW ADDRESS Address 2 | information in the available<br>editable fields |
| lity                     | State                 | Zip                                             |
| BOSTON                   | Massachusetts         |                                                 |
| hone                     | Mobile Phone          | E-mail Address                                  |
|                          |                       |                                                 |

ae Member Informat

## **Request PCP Change for Member**

You must either select the patient from the **Current Patient** drop-down menu, or click **Search Patients** to locate the correct person and add them to your list.

- 1. Click on **Patient Management**, and then select **Manage Member Information** or
- Select Search Patients to locate the member and then select
   Manage Member Information.
- There will be multiple manage options to select from, select Request Member's PCP Change.

\*You must attest that the member has requested this change in order to proceed.

 Search for the new provider by entering the name (Last name, First name) in the **Provider** field, or enter the Practice Name or NPI in the **Group Name** field and then select **Search**.

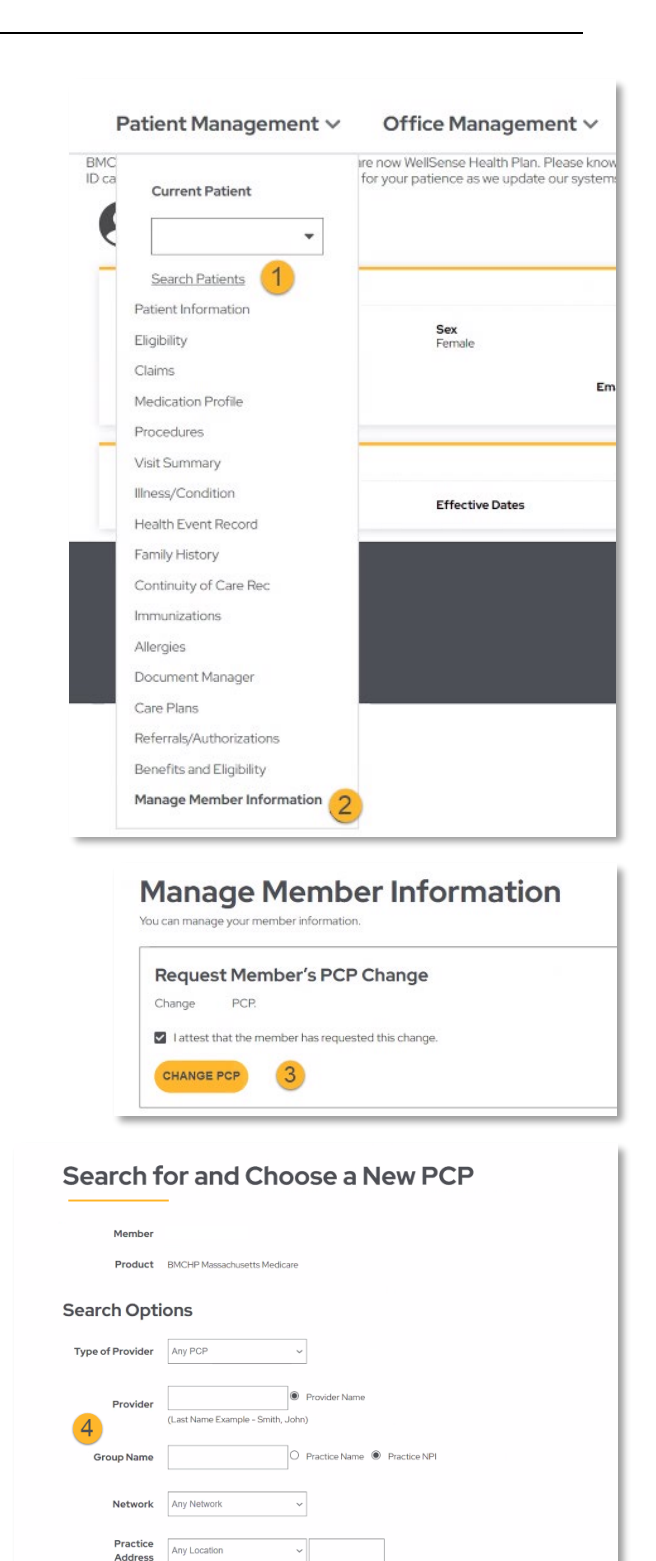

Sex Any Sex

Search × Clear

5. Review the Provider Search Results and **Select** the correct provider row you would like to add as the new PCP.

\* Review the member's name, product, current PCP, New PCP requested during this step to ensure accuracy.

- 6. Type the effective date or use the calendar tool icon to select the new PCP's effective date.
- 7. Use the **Established Patient** drop-down to select if the patient is Established or not established.

Select **Accept** to submit the PCP change request.

|   | Pages: (1) Result: | s:1                                    |           |                        |         |              |                        |                 |                            |                                       |                    |               |                              |                  |
|---|--------------------|----------------------------------------|-----------|------------------------|---------|--------------|------------------------|-----------------|----------------------------|---------------------------------------|--------------------|---------------|------------------------------|------------------|
|   | Provide            | r Sear                                 | rch R     | esults                 | 5       |              | 🖨 Prin                 | tt Search Resul | ts Directory               |                                       |                    |               |                              |                  |
|   | SELECT             | NAME                                   | ТҮРЕ      | SPECIALTY              | ADDRESS | PHONE NUMBER | CONTACT<br>INFORMATION | PRODUCT         | NETWORK                    | ACCESSIBILITY                         | EFFECTIVE<br>DATES | STATUS        | ACCEPTING<br>NEW<br>PATIENTS | PR               |
| 5 |                    | Elizabeth<br>Scott                     |           |                        |         |              |                        |                 | Senior                     | 711 Relay or                          | 14 las             |               |                              |                  |
|   | Select             | Manet<br>Community<br>Health<br>Center | Clinician | Physician<br>Assistant |         |              |                        |                 | Care<br>Options<br>Network | TTY for Hard of<br>Hearing<br>Members | None               | Participating | Y                            | Ma<br>Dri<br>Dir |
|   | Pages: (1) Result: | s:1                                    |           |                        |         |              |                        |                 |                            |                                       |                    |               |                              |                  |

| Member                      |                              |
|-----------------------------|------------------------------|
| Product                     | BMCHP Massachusetts Medicare |
| Current<br>PCP              |                              |
| New PCP                     |                              |
| Transfer<br>Request<br>Date | <b>6</b>                     |
| Reason for<br>Change        | No Reason Given ~            |
| Established<br>Patient      | -Select-                     |

A confirmation notice will appear once the request is completed. Please allow 3-5 business days for WellSense to review the request. **If approved,** the patient will be retroactively assigned to the selected PCP as requested. **If we are not able to approve the request,** we will contact you with additional information and next steps available.

## **Request to Transfer Member's Care**

- 1. Under the **Patient Management** tab select **Search Patients.**
- Search for the Member by writing in their Last Name, Member ID or Medicaid ID in the Patient Search Field.
- Locate and choose the correct member from the list by matching: Name, DOB, Member ID and Address. Click Select to add member to your list.

\* If the patient does not appear in the Current Patient drop-down,

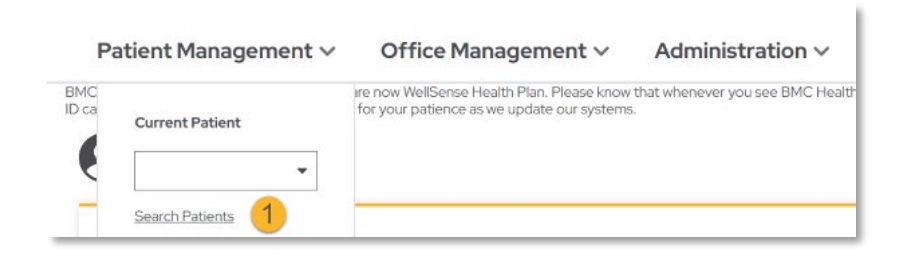

click **Search Patients** to locate the correct person and add them to your list.

- 4. Click on **Patient Management**, and then select **Manage Member Information.**
- There will be multiple manage options to select from, select Request to Transfer Member's Care.

\*This option is reserved for providers who are removing a member from their panel or group.

| Patient Manageme                                                   | nt V Office Manageme                                                                    | ent V Administration V                                                  |                          |
|--------------------------------------------------------------------|-----------------------------------------------------------------------------------------|-------------------------------------------------------------------------|--------------------------|
| BMC HealthNet Plan recently re<br>on member ID cards, it really me | branded! We are now WellSense Health Plan<br>ans WellSense. Thank you for your patience | n. Please know that whenever you see BMC H<br>as we update our systems. | lealthNet Plan listed on |
| Patient Se                                                         | arch                                                                                    |                                                                         |                          |
| Conduct Patient Search                                             |                                                                                         |                                                                         |                          |
| 0                                                                  | Last Name  Member ID  Medicai                                                           | id ID                                                                   |                          |
| 2 Patient                                                          |                                                                                         | 0                                                                       |                          |
| 0                                                                  | D Example - HP5555555)                                                                  |                                                                         |                          |
|                                                                    |                                                                                         |                                                                         |                          |
| PCP AI                                                             | Providers ~                                                                             |                                                                         |                          |
| PCP A                                                              | Providers ~                                                                             |                                                                         |                          |
| PCP A                                                              | Providers ~                                                                             |                                                                         |                          |

#### **Eligibility Search Results**

| 3         Name         Sex         Effective<br>Dates         Birth Date         Member /D         Medicaid /D         Primary Care<br>Provider           Select |               |                   |     |                    |            |           |             |                          |
|----------------------------------------------------------------------------------------------------|---------------|-------------------|-----|--------------------|------------|-----------|-------------|--------------------------|
| Select Ages: (1) Results:1 Action to Previous Page                                                                                                    | 3             | Name              | Sex | Effective<br>Dates | Birth Date | Member ID | Medicaid ID | Primary Care<br>Provider |
| Pages: (1) Results: 1                                                                                                    | Select        |                   |     |                    |            |           |             |                          |
|                                                                                                    | lages: (1) Re | esults: 1<br>Page |     |                    |            |           |             |                          |

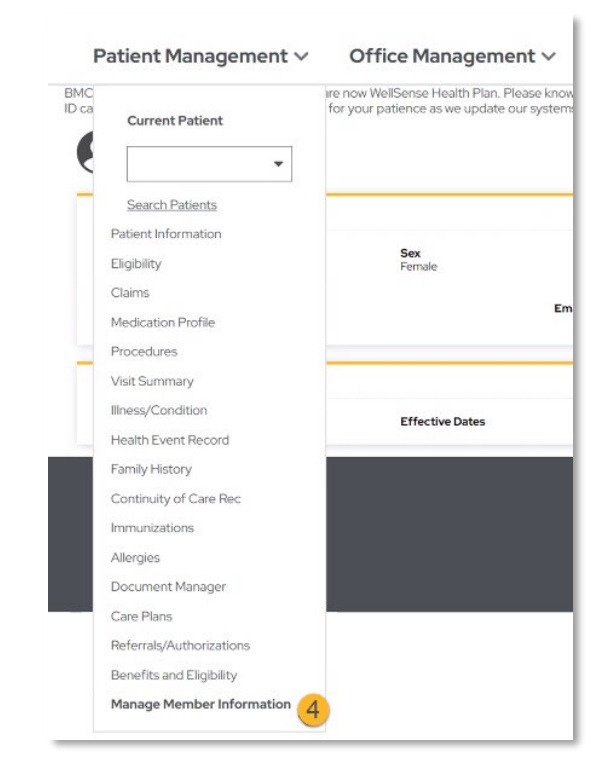

- 6. Confirm the member's name and date of birth. Only if the member is under the age of 18, enter the name of the parent/guardian.
- 7. Select the reason(s) for the transfer of care from the available options.

**\*If Multiple No-shows** has been selected, enter the 3 appointment dates the member missed.

\*Only for MCO/ACO members,

complete the additional Involuntary Member Disenrollment Request information when **Verbal/Physical Abuse or altercation** has been selected.

- 8. Write or use the calendar tool to select the transfer of care date.
- Attach required documentation sent to the member and applicable supporting documentation to assist in the transfer of care.

\*Maximum limit of 10 files online. If you need to submit additional paperwork, please fax forms to (617) 897-0884 Attn: Provider Services

10. Select **Submit Transfer Request** to complete the request.

| Manage Member Information                                                                                                    |                                                       |                                      |          |
|----------------------------------------------------------------------------------------------------|-------------------------------------------------------|--------------------------------------|----------|
| <b>Request to Trans</b>                                                                                                    | sfer Member's C                                       | are                                  |          |
| Please fill in the following fields to request a m                                                                                 | ember's transfer of care. <u>Review the policy</u> fo | or transferring a MassHealth member. |          |
| Member Information                                                                                                    |                                                       |                                      |          |
| Member ID                                                                                                    |                                                       |                                      |          |
| Provider ID                                                                                                    |                                                       |                                      |          |
| Select Provider 🗸 🗸                                                                                                    |                                                       |                                      |          |
| Parent/Guardian Name                                                                                                    | Member Name                                           | Member DOB                           |          |
| Guardian's full name                                                                                                    | First name last name                                  |                                      | 6        |
| odardiari 5 fair fiarriarie                                                                                                    |                                                       |                                      | <u> </u> |
| Reasons for Transfer 7                                                                                                    |                                                       |                                      |          |
| MEMBER RELOCATED                                                                                                    |                                                       |                                      | _        |
| MULTIPLE NO-SHOWS     UNSUCCESSEUL CONTACT WITH MEMI                                                                               | Mor                                                   | e than one reason may                | be       |
| NON-COMPLIANT WITH MEDICAL TREA                                                                                                    | ATMENT SELE                                           | cted. Include applicab               | le       |
| VERBAL/PHYSICAL ABUSE OR ALTERCA                                                                                                   |                                                       | connects and informati               | ion      |
|                                                                                                    | members                                               |                                      |          |
| *You must <u>complete this form</u> for MassHealth                                                                                 |                                                       |                                      |          |
| *You must <u>complete this form</u> for MassHealth Transfer on Date                                                                |                                                       |                                      |          |
| *You must <u>complete this form</u> for MassHealth Transfer on Date Only select a date that is between 30 days before or after to: | day's date.                                           |                                      |          |
| Transfer on Date Crigi select a date that is between 30 days before or after to 9/18/2023                                          | day's date.                                           |                                      |          |

A confirmation notice will appear once the request is completed. Please allow 3-5 business days for the Plan to review the request. Providers may also fax supporting documentation, such as the termination letter sent to the patient to (617) 897-0884 Attn: Provider Services.

**If approved,** the member will be removed from the selected provider's panel and the Plan will complete an outreach to the member. The Plan will also assist with providing a transition plan in order to ensure there is no interruption in care or services.

If we need additional documentation, we will contact you with additional information and next steps available.